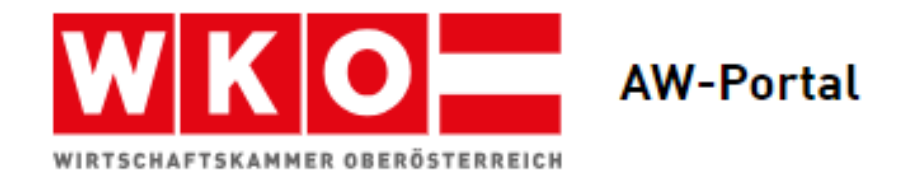

# Handbuch für die Nutzung des "AW-Portals"

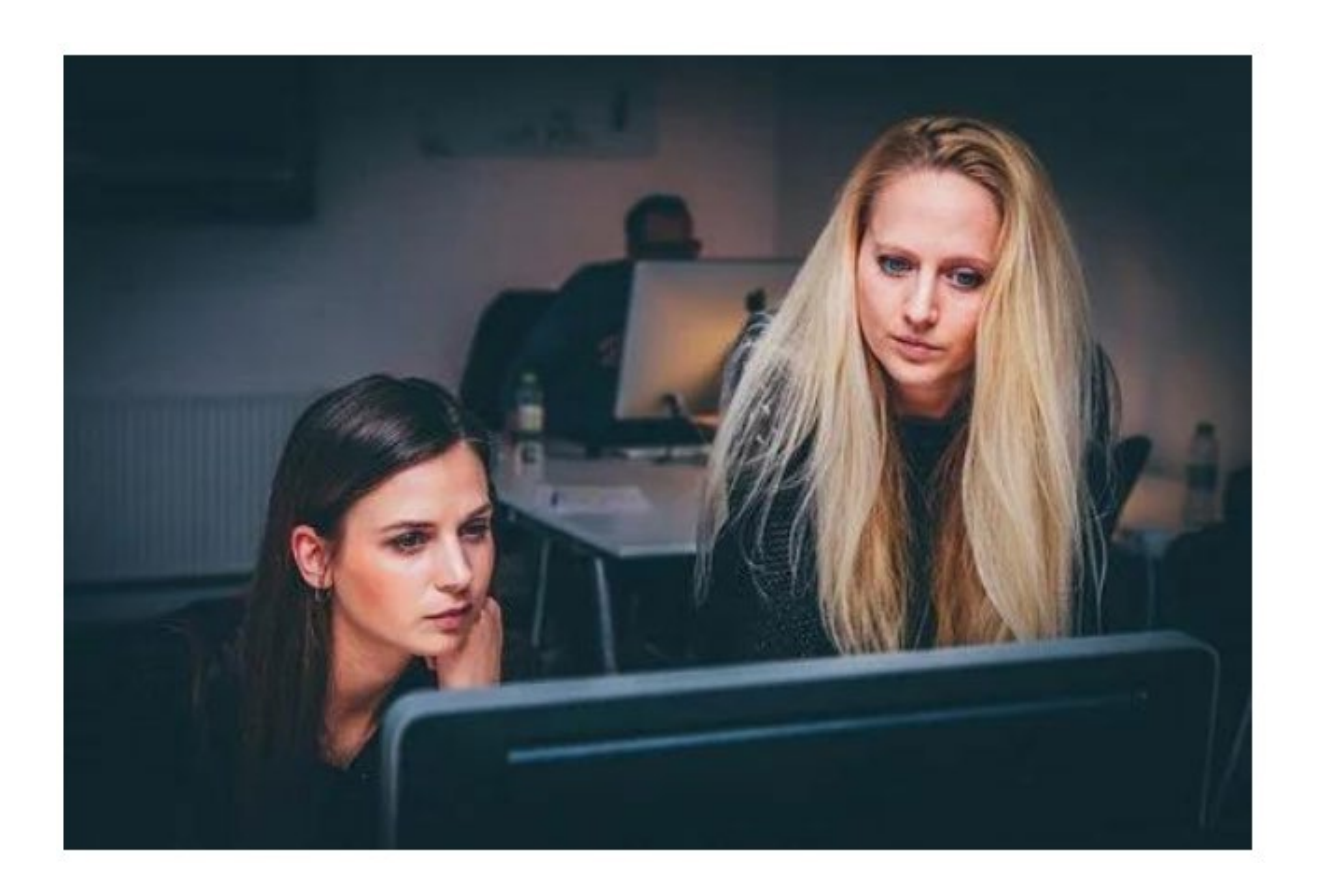

## Inhalt

| AW-Plattform       .3         Vorarbeiten       .3         Startbildschirm       .4         Modulauswahl       .4         "Elektronisches Ursprungszeugnis"       .4         "Exportdokumente beglaubigen"       .4         "Carnet Weiterleitung"       .4         "Carnet Weiterleitung"       .4         "Carnet Weiterleitung"       .4         Elektronisches Ursprungszeugnis       .5         Absender       .5         Empfänger       .5         Details über die Beförderung       .6         Angaben für die Beförderung       .6         Bemerkungen       .6         Beförderte Ware       .6         Upload Zusatzdokumente       .6         "Alle Waren ausschließlich im eigenen Betrieb hergestellt"       .7         Exportfaktura*       .7         Beilagen zum UZ       .7         Ursprungsnachweise       .7         Finalisierung       .8         Abschluss       .8         Bestätigung über die Einreichung       .9         Versand der elektronischen Dokumente als druckfertige .pdf Dateien       .10         Nachforderungen       .11         Exportdokumente beglaubigen       .13 | Vorwort                                                            |
|----------------------------------------------------------------------------------------------------|--------------------------------------------------------------------|
| Vorarbeiten                                                                                                    | AW-Plattform                                                       |
| Startbildschirm       4         Modulauswahl       4         "Elektronisches Ursprungszeugnis"       4         "Exportdokumente beglaubigen"       4         "Carnet Weiterleitung"       4         Elektronisches Ursprungszeugnis       5         Absender       5         Empfänger       5         Details über die Beförderung       5         Ursprungsland*       6         Angaben für die Beförderung       6         Bemerkungen       6         Beförderte Ware       6         Upload Zusatzdokumente       6         "Alle Waren ausschließlich im eigenen Betrieb hergestellt"       7         Exportfaktura*       7         Beilagen zum UZ       7         Ursprungsnachweise       7         Finalisierung       8         Abschluss       8         Bestätigung über die Einreichung       9         Versand der elektronischen Dokumente als druckfertige .pdf Dateien       10         Nachforderungen       13         Finalisierung       13         Finalisierung       13         Kohluss       13         Kohluss       13         Kenture Weiterleitung       14                          | Vorarbeiten                                                        |
| Modulauswahl       4         "Elektronisches Ursprungszeugnis"       4         "Exportdokumente beglaubigen"       4         "Carnet Weiterleitung"       4         Elektronisches Ursprungszeugnis       5         Absender.       5         Empfänger       5         Details über die Beförderung       5         Ursprungsland*       6         Angaben für die Beförderung       6         Bemerkungen       6         Beförderte Ware       6         Upload Zusatzdokumente       6         "Alle Waren ausschließlich im eigenen Betrieb hergestellt"       7         Exportfaktura*       7         Beilagen zum UZ       7         Ursprungsnachweise       7         Finalisierung       8         Abschluss       8         Bestätigung über die Einreichung       9         Versand der elektronischen Dokumente als druckfertige .pdf Dateien       10         Nachforderungen       13         Finalisierung       13         Abschluss       13         Keiterleitung       14                                                                                                    | Startbildschirm                                                    |
| "Elektronisches Ursprungszeugnis"       4         "Exportdokumente beglaubigen"       4         "Carnet Weiterleitung"       4         Elektronisches Ursprungszeugnis       5         Absender.       5         Empfänger       5         Details über die Beförderung       5         Ursprungsland*       6         Angaben für die Beförderung       6         Bemerkungen       6         Beförderte Ware       6         Upload Zusatzdokumente       6         "Alle Waren ausschließlich im eigenen Betrieb hergestellt"       7         Exportfaktura*       7         Beilagen zum UZ       7         Ursprungsnachweise       7         Finalisierung       8         Abschluss       8         Bestätigung über die Einreichung       9         Versand der elektronischen Dokumente als druckfertige .pdf Dateien       10         Nachforderungen       11         Exportdokumente beglaubigen       13         Finalisierung       13         Abschluss       13         Carnet Weiterleitung       14                                                                                                | Modulauswahl4                                                      |
| "Exportdokumente beglaubigen"       4         "Carnet Weiterleitung"       4         Elektronisches Ursprungszeugnis       5         Absender       5         Empfänger       5         Details über die Beförderung       5         Ursprungsland*       6         Angaben für die Beförderung       6         Bemerkungen       6         Beförderte Ware       6         Upload Zusatzdokumente       6         "Alle Waren ausschließlich im eigenen Betrieb hergestellt"       7         Exportfaktura*       7         Beilagen zum UZ       7         Ursprungsnachweise       7         Finalisierung       8         Abschluss       8         Bestätigung über die Einreichung       9         Versand der elektronischen Dokumente als druckfertige .pdf Dateien       10         Nachforderungen       11         Exportdokumente beglaubigen       13         Finalisierung       13         Abschluss       13         Carnet Weiterleitung       14                                                                                                    | "Elektronisches Ursprungszeugnis"4                                 |
| "Carnet Weiterleitung"       4         Elektronisches Ursprungszeugnis       5         Absender       5         Empfänger       5         Details über die Beförderung       5         Ursprungsland*       6         Angaben für die Beförderung       6         Bemerkungen       6         Beförderte Ware       6         Upload Zusatzdokumente       6         "Alle Waren ausschließlich im eigenen Betrieb hergestellt"       7         Exportfaktura*       7         Beilagen zum UZ       7         Ursprungsnachweise       7         Finalisierung       8         Abschluss       8         Bestätigung über die Einreichung       9         Versand der elektronischen Dokumente als druckfertige .pdf Dateien       10         Nachforderungen       11         Exportdokumente beglaubigen       13         Finalisierung       13         Abschluss       13         Carnet Weiterleitung       14                                                                                                    | "Exportdokumente beglaubigen"4                                     |
| Elektronisches Ursprungszeugnis       .5         Absender       .5         Empfänger       .5         Details über die Beförderung       .5         Ursprungsland*       .6         Angaben für die Beförderung       .6         Bemerkungen       .6         Beförderte Ware       .6         Upload Zusatzdokumente       .6         "Alle Waren ausschließlich im eigenen Betrieb hergestellt"       .7         Exportfaktura*       .7         Beilagen zum UZ       .7         Ursprungsnachweise       .7         Finalisierung       .8         Abschluss       .8         Bestätigung über die Einreichung       .9         Versand der elektronischen Dokumente als druckfertige .pdf Dateien       .10         Nachforderungen       .11         Exportdokumente beglaubigen       .13         Finalisierung       .13         Abschluss       .13         Carnet Weiterleitung       .14                                                                                                    | "Carnet Weiterleitung"4                                            |
| Absender       .5         Empfänger       .5         Details über die Beförderung       .5         Ursprungsland*       .6         Angaben für die Beförderung       .6         Bemerkungen       .6         Beförderte Ware       .6         Upload Zusatzdokumente       .6         "Alle Waren ausschließlich im eigenen Betrieb hergestellt"       .7         Exportfaktura*       .7         Beilagen zum UZ       .7         Ursprungsnachweise       .7         Finalisierung       .8         Abschluss       .8         Bestätigung über die Einreichung       .9         Versand der elektronischen Dokumente als druckfertige .pdf Dateien       .10         Nachforderungen       .13         Finalisierung       .13         Abschluss       .13         Kisterung       .13         Abschluss       .13         Finalisierung       .13         Abschluss       .13         Finalisierung       .13         Abschluss       .13         Carnet Weiterleitung       .14                                                                                                    | Elektronisches Ursprungszeugnis                                    |
| Empfänger       .5         Details über die Beförderung       .5         Ursprungsland*       .6         Angaben für die Beförderung       .6         Bemerkungen       .6         Beförderte Ware       .6         Upload Zusatzdokumente       .6         "Alle Waren ausschließlich im eigenen Betrieb hergestellt"       .7         Exportfaktura*       .7         Beilagen zum UZ       .7         Ursprungsnachweise       .7         Finalisierung       .8         Abschluss       .8         Bestätigung über die Einreichung       .9         Versand der elektronischen Dokumente als druckfertige .pdf Dateien       .10         Nachforderungen       .13         Finalisierung       .13         Abschluss       .13         Kabschluss       .13         Kabschluss       .13                                                                                                    | Absender5                                                          |
| Details über die Beförderung       .5         Ursprungsland*       .6         Angaben für die Beförderung       .6         Bemerkungen       .6         Beförderte Ware       .6         Upload Zusatzdokumente       .6         "Alle Waren ausschließlich im eigenen Betrieb hergestellt"       .7         Exportfaktura*       .7         Beilagen zum UZ       .7         Ursprungsnachweise       .7         Finalisierung       .8         Abschluss       .8         Bestätigung über die Einreichung       .9         Versand der elektronischen Dokumente als druckfertige .pdf Dateien       .10         Nachforderungen       .13         Finalisierung       .13         Abschluss       .13         Finalisierung       .13         Abschluss       .13         Finalisierung       .13         Abschluss       .13         Finalisierung       .13         Abschluss       .13         Carnet Weiterleitung       .14                                                                                                    | Empfänger5                                                         |
| Ursprungsland*       .6         Angaben für die Beförderung       .6         Bemerkungen       .6         Beförderte Ware       .6         Upload Zusatzdokumente       .6         upload Zusatzdokumente       .6         "Alle Waren ausschließlich im eigenen Betrieb hergestellt"       .7         Exportfaktura*       .7         Beilagen zum UZ       .7         Ursprungsnachweise       .7         Finalisierung       .8         Abschluss       .8         Bestätigung über die Einreichung       .9         Versand der elektronischen Dokumente als druckfertige .pdf Dateien       .10         Nachforderungen       .11         Exportdokumente beglaubigen       .13         Abschluss       .13         Abschluss       .13         Abschluss       .13         Abschluss       .13         Abschluss       .13                                                                                                    | Details über die Beförderung5                                      |
| Angaben für die Beförderung       .6         Bemerkungen       .6         Beförderte Ware       .6         Upload Zusatzdokumente       .6         "Alle Waren ausschließlich im eigenen Betrieb hergestellt"       .7         Exportfaktura*       .7         Beilagen zum UZ       .7         Ursprungsnachweise       .7         Finalisierung       .8         Abschluss       .8         Bestätigung über die Einreichung       .9         Versand der elektronischen Dokumente als druckfertige .pdf Dateien       .10         Nachforderungen       .11         Exportdokumente beglaubigen       .13         Finalisierung       .13         Abschluss       .13         Finalisierung       .13         Abschluss       .13                                                                                                    | Ursprungsland*6                                                    |
| Bemerkungen       .6         Beförderte Ware       .6         Upload Zusatzdokumente       .6         "Alle Waren ausschließlich im eigenen Betrieb hergestellt"       .7         Exportfaktura*       .7         Beilagen zum UZ       .7         Ursprungsnachweise       .7         Finalisierung       .8         Abschluss       .8         Bestätigung über die Einreichung       .9         Versand der elektronischen Dokumente als druckfertige .pdf Dateien       .10         Nachforderungen       .11         Exportdokumente beglaubigen       .13         Finalisierung       .13         Abschluss       .13         Carnet Weiterleitung       .14                                                                                                    | Angaben für die Beförderung6                                       |
| Beförderte Ware       .6         Upload Zusatzdokumente       .6         "Alle Waren ausschließlich im eigenen Betrieb hergestellt"       .7         Exportfaktura*       .7         Beilagen zum UZ       .7         Ursprungsnachweise       .7         Finalisierung       .8         Abschluss       .8         Bestätigung über die Einreichung       .9         Versand der elektronischen Dokumente als druckfertige .pdf Dateien       .10         Nachforderungen       .11         Exportdokumente beglaubigen       .13         Finalisierung       .13         Abschluss       .13         Foralisierung       .14                                                                                                    | Bemerkungen6                                                       |
| Upload Zusatzdokumente       .6         "Alle Waren ausschließlich im eigenen Betrieb hergestellt"       .7         Exportfaktura*       .7         Beilagen zum UZ       .7         Ursprungsnachweise       .7         Finalisierung       .8         Abschluss       .8         Bestätigung über die Einreichung       .9         Versand der elektronischen Dokumente als druckfertige .pdf Dateien       .10         Nachforderungen       .11         Exportdokumente beglaubigen       .13         Finalisierung       .13         Abschluss       .13         Finalisierung       .14                                                                                                    | Beförderte Ware6                                                   |
| "Alle Waren ausschließlich im eigenen Betrieb hergestellt"       .7         Exportfaktura*       .7         Beilagen zum UZ       .7         Ursprungsnachweise       .7         Finalisierung       .8         Abschluss       .8         Bestätigung über die Einreichung       .9         Versand der elektronischen Dokumente als druckfertige .pdf Dateien       .10         Nachforderungen       .11         Exportdokumente beglaubigen       .13         Finalisierung       .13         Carnet Weiterleitung       .14                                                                                                    | Upload Zusatzdokumente6                                            |
| Exportfaktura*       .7         Beilagen zum UZ       .7         Ursprungsnachweise       .7         Finalisierung       .8         Abschluss       .8         Bestätigung über die Einreichung       .9         Versand der elektronischen Dokumente als druckfertige .pdf Dateien       .10         Nachforderungen       .11         Exportdokumente beglaubigen       .13         Finalisierung       .13         Carnet Weiterleitung       .14                                                                                                    | "Alle Waren ausschließlich im eigenen Betrieb hergestellt"7        |
| Beilagen zum UZ       7         Ursprungsnachweise       7         Finalisierung       8         Abschluss       8         Bestätigung über die Einreichung       9         Versand der elektronischen Dokumente als druckfertige .pdf Dateien       10         Nachforderungen       11         Exportdokumente beglaubigen       13         Finalisierung       13         Garnet Weiterleitung       14                                                                                                    | Exportfaktura*7                                                    |
| Ursprungsnachweise       7         Finalisierung       8         Abschluss       8         Bestätigung über die Einreichung       9         Versand der elektronischen Dokumente als druckfertige .pdf Dateien       10         Nachforderungen       11         Exportdokumente beglaubigen       13         Finalisierung       13         Carnet Weiterleitung       14                                                                                                    | Beilagen zum UZ7                                                   |
| Finalisierung       .8         Abschluss       .8         Bestätigung über die Einreichung       .9         Versand der elektronischen Dokumente als druckfertige .pdf Dateien       .10         Nachforderungen       .11         Exportdokumente beglaubigen       .13         Finalisierung       .13         Carnet Weiterleitung       .14                                                                                                    | Ursprungsnachweise                                                 |
| Abschluss                                                                                                    | Finalisierung                                                      |
| Bestätigung über die Einreichung       .9         Versand der elektronischen Dokumente als druckfertige .pdf Dateien       .10         Nachforderungen       .11         Exportdokumente beglaubigen       .13         Finalisierung       .13         Abschluss       .13         Carnet Weiterleitung       .14                                                                                                    | Abschluss                                                          |
| Versand der elektronischen Dokumente als druckfertige .pdf Dateien                                                                                                    | Bestätigung über die Einreichung9                                  |
| Nachforderungen                                                                                                    | Versand der elektronischen Dokumente als druckfertige .pdf Dateien |
| Exportdokumente beglaubigen                                                                                                    | Nachforderungen                                                    |
| Finalisierung                                                                                                    | Exportdokumente beglaubigen                                        |
| Abschluss                                                                                                    | Finalisierung                                                      |
| Carnet Weiterleitung                                                                                                    | Abschluss                                                          |
|                                                                                                    | Carnet Weiterleitung14                                             |
| ICC Verification Website                                                                                                    | ICC Verification Website                                           |

# Vorwort

Sehr geehrte Damen und Herren,

durch die **Registrierung am AW-Portal** und die Freigabe der Nutzung für **"Ermächtigte Einreicher"** können Sie sofort mit der Eingabe beginnen.

Für bestehende Kunden wird sich nichts ändern. Die Anmeldungen erfolgen wie im alten System über die berechtigten Benutzerkonten.

Für Fragen stehen wir Ihnen gerne zur Verfügung!

Dienststellenkontakt

Wirtschaftskammer Oberösterreich Exportdokumente und Außenwirtschaftsservice

Hessenplatz 3T: +43 5 90909 29054020 Linz, ÖsterreichE: exportdokumente@wkooe.at

# AW-Plattform

Unter folgendem Link erreichen Sie die Webapplikation des neuen AW-Portals:

https://aw.wkooe.at/

(Produktivsetzung: 10.06.2024)

# Vorarbeiten

- ✓ Die Eingabemasken sind analog dem Ihnen bekannten Ursprungszeugnisformular aufgebaut.
- ✓ Bitte bereiten Sie alle Exportrechnungen vor, scannen diese ein und speichern diese als ".pdf".
- ✓ Gesperrte Dokumente oder andere Formate können nicht bearbeitet werden.
- ✓ Ursprungsnachweise müssen hochgeladen werden, sofern Sie als Unternehmen nicht nachweisbefreit sind.

# Startbildschirm

Am Startbildschirm finden Sie alle aufrechten Berechtigungen für jene Unternehmen, für die Sie Ursprungszeugnisse und andere Exportdokumente beantragen können.

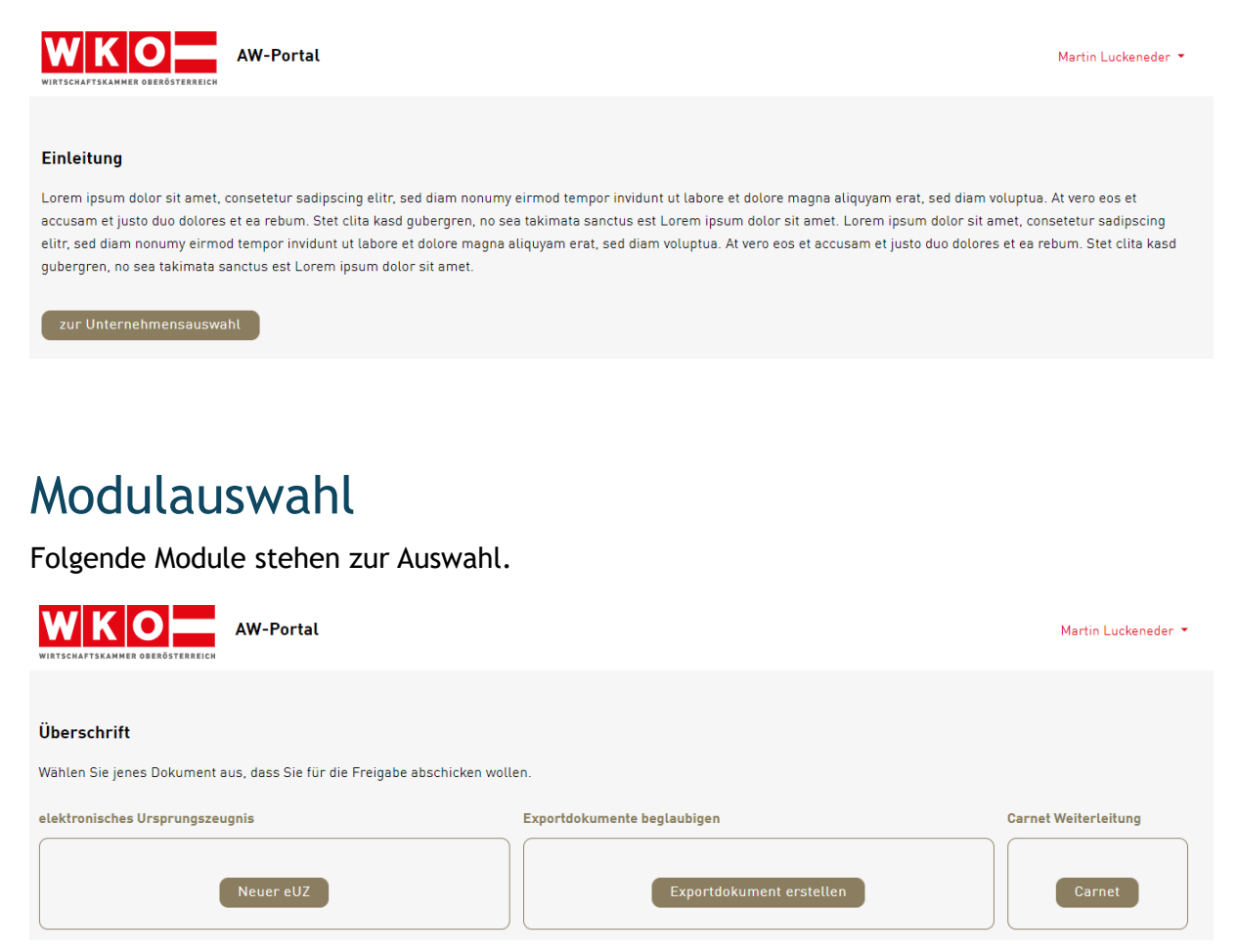

## "Elektronisches Ursprungszeugnis"

Hier können Sie elektronische Ursprungszeugnisse erstellen. Original und Kopie werden beglaubigt an Ihre E-Mail-Adresse als druckfertige .pdf Dateien versendet.

## "Exportdokumente beglaubigen"

Dieses Modul bietet Ihnen die Möglichkeit, entweder Ihre Dokumente zu vidieren, oder Ihre Mitgliedschaft auf einem Ihrer Dokumente zu bestätigen.

Dokumente werden um ca. 20% verkleinert und ebenso via E-Mail als druckfertige .pdf Dateien versendet.

## "Carnet Weiterleitung"

Weiterleitung zum eATA-System zur Beantragung von Carnet ATA und Carnet CPD.

# Elektronisches Ursprungszeugnis

Mit klick auf den folgenden Button können Sie mit der Erstellung eines neuen eUZ beginnen.

| elektronisches Ursprungszeugnis |           |  |  |  |
|---------------------------------|-----------|--|--|--|
|                                 |           |  |  |  |
|                                 | Neuer eUZ |  |  |  |

## Absender

Absender (Name oder Firmenbezeichnung und vollständige Anschrift)

| Name*     | Straße*               | Hausnr./Stock/Tür* | PLZ* |
|-----------|-----------------------|--------------------|------|
| eUZ Dummy |                       |                    |      |
| Ort*      | Zusatz zu Adressdaten | Land*              |      |
|           | Zusatz zu Adressdaten | Österreich 👻       |      |

Angabe der Absender-Adressdaten. Das Formularfeld "Land" kann nicht geändert werden. Hier ist Österreich die einzig verfügbare Option.

Die Daten im Absenderfeld greifen automatisch auf einen Straßenkatalog zu, um die Suche zu vereinfachen. Standardmäßig sind hier Ihre Firmendaten hinterlegt.

## Empfänger

**A F m m f m m m m** 

| Empfänger*     | Empfänger-Straße* | Empfänger-Hausnr:/Stock/Tür* | Empfänger-PLZ* |
|----------------|-------------------|------------------------------|----------------|
| Name           |                   |                              |                |
| Empfänger-Ort* | Exportland*       |                              |                |
|                | Land              |                              |                |

Angabe der Empfänger-Adressdaten. Die Empfängerdaten können als Freitext gewählt werden.

## Details über die Beförderung

| 📃 Details über die Beförderung |                             |             |
|--------------------------------|-----------------------------|-------------|
| Ursprungsland* 📵               | Angaben für die Beförderung | Bemerkungen |
|                                | Angaben für die Beförderung | Bemerkungen |

Angaben über die Beförderung.

### Ursprungsland\*

Pflichtfeld. Hier ist die Angabe über die Ursprungsländer der beantragten Waren anzugeben. Es empfiehlt sich die Einhaltung der ISO-3166-1-Kodierliste.

### Angaben für die Beförderung

Kein Pflichtfeld. Z.B.: Transportart

#### Bemerkungen

Kein Pflichtfeld. Platz für allgemeine Bemerkungen, Referenzen auf Zusatzdokumente, Angabe der LC-Nummer, etc. ...

### Beförderte Ware

| 🎽 Beförderte Ware  |          |
|--------------------|----------|
| Warenbezeichung* 🟮 | Menge* 🚯 |
| Text               | kg / L   |

Angaben zu den Waren, für welche das Ursprungszeugnis beantragt werden soll.

Die Felder können mit Hilfe der PC-Maus in der Größe verändert werden. (Symbol rechts unten im jeweiligen Formularfeld).

| 👺 Beförderte Ware          |                                  |
|----------------------------|----------------------------------|
| Warenbezeichung* 🚯         | Menge* 🚯                         |
| Test Ware 1<br>Test Ware 2 | Test Gewicht 1<br>Test Gewicht 2 |
|                            |                                  |

Zeilen werden auf dem Ursprungszeugnis analog angedruckt. (maximal 16 Zeilen.)

## Upload Zusatzdokumente

| Upload Zusatzdokumente                                   |                    |                    |  |  |  |  |  |
|----------------------------------------------------------|--------------------|--------------------|--|--|--|--|--|
| Alle Waren ausschließlich im eigenen Betrieb hergestellt |                    |                    |  |  |  |  |  |
| Exportfaktura* Beilagen zum UZ Ursprungsnachweise        |                    |                    |  |  |  |  |  |
| Dokument hochladen                                       | Dokument hochladen | Dokument hochladen |  |  |  |  |  |
|                                                          |                    |                    |  |  |  |  |  |

### "Alle Waren ausschließlich im eigenen Betrieb hergestellt"

Wenn **alle** Waren **ausschließlich** im eigenen Betrieb hergestellt wurden, muss dies hier mittels Checkbox bestätigt werden. (Eigenerzeuger).

#### ACHTUNG!

Dies ist **nicht nötig**, wenn:

 Sie ausschließlich Waren versenden, welche in einem anderen Betrieb hergestellt wurden

<u>oder</u>

• Waren im eigenen Betrieb und Waren in einem anderen Betrieb hergestellt wurden.

Die Angaben zum Herstellungsort der Waren (eigener und/oder anderer Betrieb) wird beim Finalisieren des Antrags erneut gestellt, um Logikfehler ausschließen zu können.

### Exportfaktura\*

Pflichtfeld. Eine Exportfaktura ist bei jeder Beantragung hochzuladen.

### Beilagen zum UZ

Platz für Beilagen zum Ursprungszeugnis.

Sollte der Platz im Feld 6 (Warenbeschreibung) nicht ausreichen, kann auf eine Beilage referenziert werden. Beilagen zum UZ werden automatisch mitbeglaubigt, und sind rechtlich dann auch Teil Ihres Ursprungszeugnisses.

### Ursprungsnachweise

**Kein Pflichtfeld** für Unternehmen, welche nach einer langjährigen und positiven Zusammenarbeit **nachweisbefreit** sind.

**Pflichtfeld\*** für Unternehmen, welche **nicht nachweisbefreit** sind. Es müssen hier die Ursprungsnachweise, sofern Waren enthalten sind, welche nicht im eigenen Betrieb hergestellt wurden, hochgeladen werden. Die Prüfung der Nachweise auf Vollständigkeit und Richtigkeit erfolgt durch den/die jeweiligen Sachbearbeiter:in der Wirtschaftskammer.

## Finalisierung

#### Finalisierung

- Ich bestätige hiermit die Richtigkeit der Angaben und dass f
  ür angef
  ührte Waren noch kein Ursprungszeugnis beantragt wurde.
- 🗌 Erklärt, dass die vorbezeichneten Waren hergestellt wurden,
  - 🗌 Im eigenen Betrieb in Österreich
  - In einem anderen Betrieb (und legt diesbezüglich Nachweise vor)
- Ich verpflichte mich, mich an die letztgültige Vereinbarung für die Ausstellung von Ursprungszeugnissen und anderen exportrelevanten Dokumenten, die elektronisch bei der WKO Oberösterreich eingereicht werden (eUZ), zu halten, und deren Inhalte genau zu befolgen, besonders die Richtlinien für die Ausstellung von allgemeinen Ursprungszeugnissen und anderen Bescheinigungen. Approbiert vom Bundesministerium für Finanzen als Aufsichtsbehörde. Geschäftszahl 2021-0.031.686
- 🗌 Ich erkläre mich einverstanden mit den Allgemeinen Geschäftsbedingungen.
- Ich bin mit der Übermittlung der von mir angegebenen Daten an die ICC Verification Website einverstanden, mit deren Hilfe der Inhaber eines Ursprungszeugnisses dessen Echtheit überprüfen kann. Hierfür ist die Eingabe des aufgedruckten Security Codes oder der Scan des aufgedruckten QR-Codes erforderlich.

#### Zustimmung der rechtlichen Erklärungen und Angabe über die Herkunft der Waren.

### Abschluss

| Abschluss      | ;            |                                                              |                                           |
|----------------|--------------|--------------------------------------------------------------|-------------------------------------------|
| Dokumenten Vor | schau        |                                                              |                                           |
| Def            | Vorschau eUZ | Um Korrekturen vorzunehmen, können sie auf "Zurück" klicken. |                                           |
|                |              |                                                              |                                           |
| Vorlagenname   |              |                                                              |                                           |
| Vorlagenname   |              |                                                              |                                           |
|                |              |                                                              | Antrag absenden Nur als Vorlage speichern |

#### Dokumenten Vorschau

Hier kann das Dokument in einer Vorschau angezeigt werden, wie der Druck nach der Beglaubigung aussehen wird.

eUZ Vorschau

| 1 Absender - Consignor - Expéditeur - Expedidor<br>eUZ Dummy                     | L                                                   | VORSCHAU                       |
|----------------------------------------------------------------------------------|-----------------------------------------------------|--------------------------------|
|                                                                                  |                                                     |                                |
| 4020 LIII2                                                                       | EUROPÄISCHE UNION                                   | anal Chamber of Ca             |
| Usterreich                                                                       | EUROPEAN UNION<br>UNION EUROPÉENNE<br>UNIÓN EUROPEA | World Chambers                 |
| 2 Empfänger - Consignee - Destinataire - Destinatario                            | URSPRUNGSZEUGNIS                                    | of Origin                      |
| Testfirma 1                                                                      | CERTIFICATE OF ORIGIN                               | Accredited Chamber             |
| Test Straße 1                                                                    |                                                     | AT2100401                      |
| 12345 Test Ort                                                                   | CERTIFICADO DE ORIGEN                               |                                |
| Belize                                                                           | 3 Ursprungsland - country of origin - Pa            | ays d'origine - Pais de origen |
|                                                                                  | EU (AT)                                             |                                |
| 4 Angaben über die Beförderung - means of transport- expédition-expedición       | 5 Bemerkungen - remarks - observatio                | ns - observaciones             |
| 6 Laufende Nummer; Zeichen, Nummern, Anzahl und Art der Packstücke,              | Warenbezeichnung                                    | 7 Menge                        |
| Item number; marks, numbers, number and kind of packages; description of goods   |                                                     | Quantity                       |
| Nº d'ordre; marques, numéros, nombre et nature des colis; désignation des marcha | ndise                                               | Quantité                       |
| Te et Miner 1                                                                    | e las mercancias                                    |                                |
| Test Ware 1                                                                      |                                                     | Test Gewicht 1                 |
| lest ware 2                                                                      |                                                     | Test Gewicht 2                 |
|                                                                                  |                                                     |                                |
|                                                                                  |                                                     |                                |
|                                                                                  |                                                     |                                |
|                                                                                  |                                                     |                                |
|                                                                                  |                                                     |                                |
|                                                                                  |                                                     | I                              |

#### Antrag absenden

Der eUZ-Antrag wird bei der zuständigen Wirtschaftskammer eingereicht und bearbeitet.

#### Nur als Vorlage speichern

Antragsdetails werden als Vorlage gespeichert und können somit zu einem späteren Zeitpunkt wiederverwendet werden.

Vorlagen müssen benannt werden und werden anschließend auf der Startseite angezeigt.

| elektroni | isches Ursprungszeugnis |  |
|-----------|-------------------------|--|
| Meine     | e Vorlagen              |  |
|           | Test Vorlage            |  |
|           |                         |  |
|           | Neuer eUZ               |  |

### Bestätigung über die Einreichung

Wenn Sie den Antrag absenden, erhalten Sie folgendes Bestätigungs-E-Mail über die erfolgreiche Einreichung.

Exportdokumente und Außenwirtschaftsservice – WKOÖ T 05-90909 2905 | E exportdokumente@wkooe.at  $\times$ 

#### Testsystem - 0600613-716 - Einreichbestätigung Antrag

| Luckeneder Martin   WKOÖ                                                                       | $\odot$ | ← Antworten | ≪ Allen antworten | $\rightarrow$ Weiterleiten | Ú        |          |
|------------------------------------------------------------------------------------------------|---------|-------------|-------------------|----------------------------|----------|----------|
| An 🛛 Luckeneder Martin   WKOÖ                                                                  |         |             |                   | Fr 3                       | 1.05.202 | 24 09:22 |
| Sehr geehrte Damen und Herren,                                                                 |         |             |                   |                            |          |          |
| wir haben Ihre Dokumente erhalten und bemühen uns, diese so schnell als möglich zu bearbeiten. |         |             |                   |                            |          |          |
| Mit freundlichen Grüßen,                                                                       |         |             |                   |                            |          |          |
| Ihr Exportdokumente-Team                                                                       |         |             |                   |                            |          |          |

WKO Oberösterreich

05-90909-2905 | exportdokumente@wkooe.at

Zertifiziert:

NPO-Label | ISO 9001:2015

## Versand der elektronischen Dokumente als druckfertige .pdf Dateien

Folgendes E-Mail erhalten Sie, nachdem die Dokumente von der zuständigen Wirtschaftskammer beglaubigt wurden.

Testsystem - 0600613-716 - Bestätigung Antrag

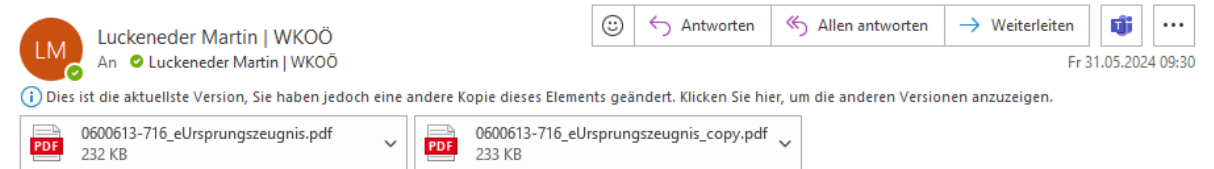

Sehr geehrte Damen und Herren,

Sie finden das von Ihnen eingebrachte Ursprungszeugnis bestätigt im Anhang.

Mit freundlichen Grüßen, Ihr Exportdokumente-Team

WKO Oberösterreich

05-90909-2905 | exportdokumente@wkooe.at

Zertifiziert:

NPO-Label | ISO 9001:2015

Enthalten sind hier alle relevanten Dokumente.

| 1 Absender - Consigne<br>Martin Luckeneder                                                                                                    | ır - Expéditeur - Exped | lidor                                                                                   | 0600613-716                                                                                 |              | ORIGINAL                                                         |  |
|----------------------------------------------------------------------------------------------------|-------------------------|-----------------------------------------------------------------------------------------|---------------------------------------------------------------------------------------------|--------------|------------------------------------------------------------------|--|
| Hessenplatz 3                                                                                                    |                         |                                                                                         |                                                                                             |              | ORIGINAL                                                         |  |
| Österreich                                                                                                    |                         | EUROPÄISCHE UNION<br>EUROPEAN UNION<br>UNION EUROPEENNE<br>UNION EUROPEA                |                                                                                             |              |                                                                  |  |
| 2 Empfänger - Consignee - Destinataire - Destinatario<br>Test Empfänger<br>Test Straße 01<br>1245 Test Ort                                                                                                    |                         |                                                                                         | URSPRUNGSZEUGNIS<br>CERTIFICATE OF ORIGIN<br>CERTIFICATO OF ORIGIN<br>CERTIFICATO DE ORIGEN |              |                                                                  |  |
| Belize                                                                                                    |                         |                                                                                         | 3 Ursprungsland - country of origin - Pays d'origine - Pais de origen EU (AT)               |              |                                                                  |  |
| 4 Angaben über die Bef ürderung - means of transport- expédition-<br>espedición                                                                                                    |                         |                                                                                         | 5 Bemerkungen - remarks - observations - observaciones                                      |              |                                                                  |  |
| Laufende Nummer: Zeichen, Nummern, Anzahl und Art der Packstücke; Warenbezeichnung     Tem number, number, number and kind di pacagage; description of podst     Quantity     Outstry     Quantity     Quantity |                         |                                                                                         |                                                                                             |              |                                                                  |  |
|                                                                                                    |                         |                                                                                         |                                                                                             |              |                                                                  |  |
| 8 DIE UNTREZZICHNENDE STELLE BESCHEINIGT, DASS DIE OBEN BEZZICHNETEN WAREN HIREN URSPRUNG IN DEM IN FELD 3 GENANNTEN LAND<br>HABEN<br>The undersigned autority certifies that the goods described above originate in the country shown in box 3712 autorité assossignée certifie que les marchandises delagnées of dessus<br>sont originalités du pays figurant dans is case ito. 371a autoritad infracrite certifica que las mercances abage mencionades son originaries del pais que figura en la casitie no. 3                                                                                                    |                         |                                                                                         |                                                                                             |              |                                                                  |  |
| Verification https://eerificates.iccebo.org                                                                                                    |                         |                                                                                         |                                                                                             |              |                                                                  |  |
| STARSHER COLUMN                                                                                                    | Unterzeichner           | WKO Oberösterreich                                                                      |                                                                                             | Chan<br>Cámi | bre Economique de Haute-Autriche<br>ra Económica de Alta Austria |  |
| 🥻 🎊   -                                                                                                    | Datum/Zeit-UTC          | 2024-05-31109:28:44+02:00                                                               |                                                                                             | _            |                                                                  |  |
|                                                                                                    | Profinformation         | Informationen zur Prüfung des elektronisc<br>finden Sie unter https://www.signaturprue/ | hen Siegels bzw. der elektronischen Signati<br>lung gv.atf                                  | -            |                                                                  |  |
|                                                                                                    |                         |                                                                                         |                                                                                             | Marti        | Luckeneder                                                       |  |
| Ort und Datum der Ausstellung: Bezeichnung, Unterschrift und Stempel der zuständigen Stelle<br>Place and date of issue, name, signature and stamp af competent authority / Lieu et date de daitvrance, designation, signature et cachet de l'autotité competente / Lugar y fecha<br>de expedición, designación, tima y salto de la autotidad competente                                                                                                    |                         |                                                                                         |                                                                                             |              |                                                                  |  |

## Nachforderungen

Sollte der eUZ-Antrag nicht den Ausgaberichtlinien entsprechen, kommt es zu einer Nachforderung seitens der zuständigen Wirtschaftskammer.

In diesem Fall werden Sie ebenfalls per E-Mail benachrichtigt und informiert, welche Inhalte zu adaptieren sind.

#### Testsystem - 0600613-717 - Nachforderung Antrag

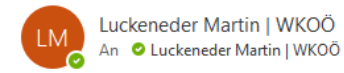

| $\odot$             | ← Antworten | ≪ Allen antworten | ightarrow Weiterleiten | Ú |  |  |
|---------------------|-------------|-------------------|------------------------|---|--|--|
| Fr 31.05 2024 09:36 |             |                   |                        |   |  |  |

Sehr geehrte Damen und Herren,

Bitte verwenden Sie eine handelsübliche Bezeichnung der Waren gemäß unseren Richtlinien. Danke!

Mit freundlichen Grüßen, Ihr Exportdokumente-Team

WKO Oberösterreich

05-90909-2905 | exportdokumente@wkooe.at

Zertifiziert:

NPO-Label | ISO 9001:2015

Nachforderungen werden ebenso am Startbildschirm angezeigt, und können dort nachbearbeitet oder verworfen werden.

| elektronisches Ursprungszeugnis |             |  |  |  |
|---------------------------------|-------------|--|--|--|
| Nachforderungen                 |             |  |  |  |
| Antrag 31.05.2024               | 0600613-717 |  |  |  |
| Meine Vorlagen                  |             |  |  |  |
| Test Vorlage                    |             |  |  |  |
|                                 |             |  |  |  |
| Neuer eUZ                       |             |  |  |  |

#### Unsere Anmerkungen werden auf jeder Seite oben angezeigt.

| 31.05.2024 09:34: Bitte verwenden Sie eine handelsübliche Bezeichnung der Waren gemäß unseren Richtlinien. Danke! |                                      |                    |          |  |
|----------------------------------------------------------------------------------------------------|--------------------------------------|--------------------|----------|--|
| Absender (Name od                                                                                                 | er Firmenbezeichnung und vollständig | e Anschrift)       |          |  |
| Name*                                                                                                    | Straße*                              | Hausnr./Stock/Tür* | PLZ*     |  |
| eUZ Dummy                                                                                                    | Hessenplatz                          | 3                  | 4020     |  |
| Ort*                                                                                                    | Zusatz zu Adressdaten                | Land*              |          |  |
| Linz                                                                                                    | Zusatz zu Adressdaten                | Österreich         | <b>.</b> |  |

Nach Ihrer Bearbeitung kann der eUZ-Antrag wie gewohnt erneut eingereicht werden.

Sollte es dann erneut zu einer Nachforderung kommen, beginnt dieser Prozess von vorne und dauert so lange an, bis entweder der eUZ-Antrag den Ausgaberichtlinien entspricht oder der eUZ-Antrag kundenseitig verworfen wird.

## Exportdokumente beglaubigen

Mit Klick auf den folgenden Button können Sie mit der Einreichung von Exportdokumenten beginnen.

| Exportdokumente beglaubigen |  |  |  |  |
|-----------------------------|--|--|--|--|
| Exportdokument erstellen    |  |  |  |  |
|                             |  |  |  |  |

## Finalisierung

Hier können die entsprechenden Dokumente hochgeladen werden. Dokumente werden um ca. 20% verkleinert und vidiert.

Exportland ist ein Pflichtfeld\*.

### Abschluss

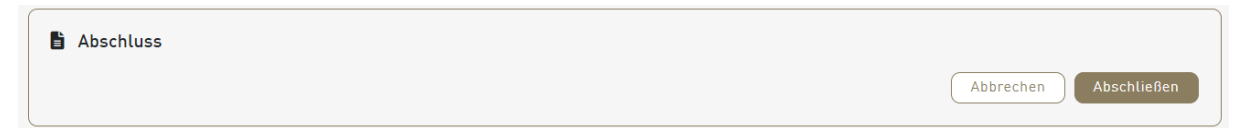

Sie erhalten hier ebenso ein E-Mail als Bestätigung über die Einreichung sowie die vidierten Dokumente nach erfolgreicher Bearbeitung seitens der zuständigen Wirtschaftskammer.

# Carnet Weiterleitung

Hier erfolgt die Weiterleitung zum eATA-System zur Beantragung von Carnet ATA und CPD.

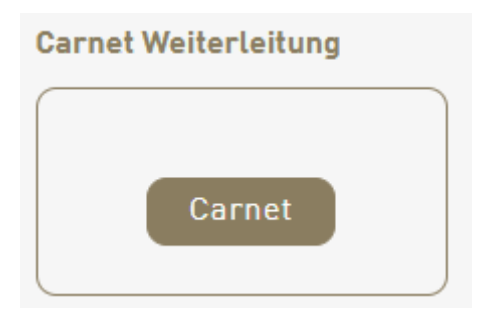

# **ICC Verification Website**

Sofern dies beim Ursprungszeugnis angezeugt wird, werden die Daten des elektronischen Ursprungszeugnisses direkt an die ICC weitergeleitet. Dies hat den Vorteil, dass Ihr Kunde die Echtheit des Ursprungszeugnisses via der Verification Website der ICC (<u>https://certificates.iccwbo.org/</u>) oder via QR-Code selbst feststellen und verifizieren kann.

| World Chambers<br>Federation |                                                                                                    |                                                                                                    |                          |
|------------------------------|----------------------------------------------------------------------------------------------------|----------------------------------------------------------------------------------------------------|--------------------------|
|                              | Certificate<br>Verification                                                                                                    | Chamber of Chamber of |                          |
|                              | To verify the CO you hold, please scan here the QR Code on the CO<br>Form (QR code now available for CO issued from Austria, Finland and<br>Sweden - for the other countries, please input the key records<br>manually on the right hand side). | Input the key records and look up                                                                                                    | Certificate<br>of Origin |
|                              |                                                                                                    | Chamber number -                                                                                                    |                          |
|                              | using a smartphone using a webcam                                                                                                    | Issued date (yyy-mm-dd)                                                                                                    | a                        |
|                              | SCAN THE QR CODE                                                                                                    | SEARCH                                                                                                    |                          |